- Go to the FAA web page: <u>https://oeaaa.faa.gov/oeaaa/external/portal.jsp</u>
- Look at the menu on the left hand side
- Go to "New User Registration" (middle of menu)

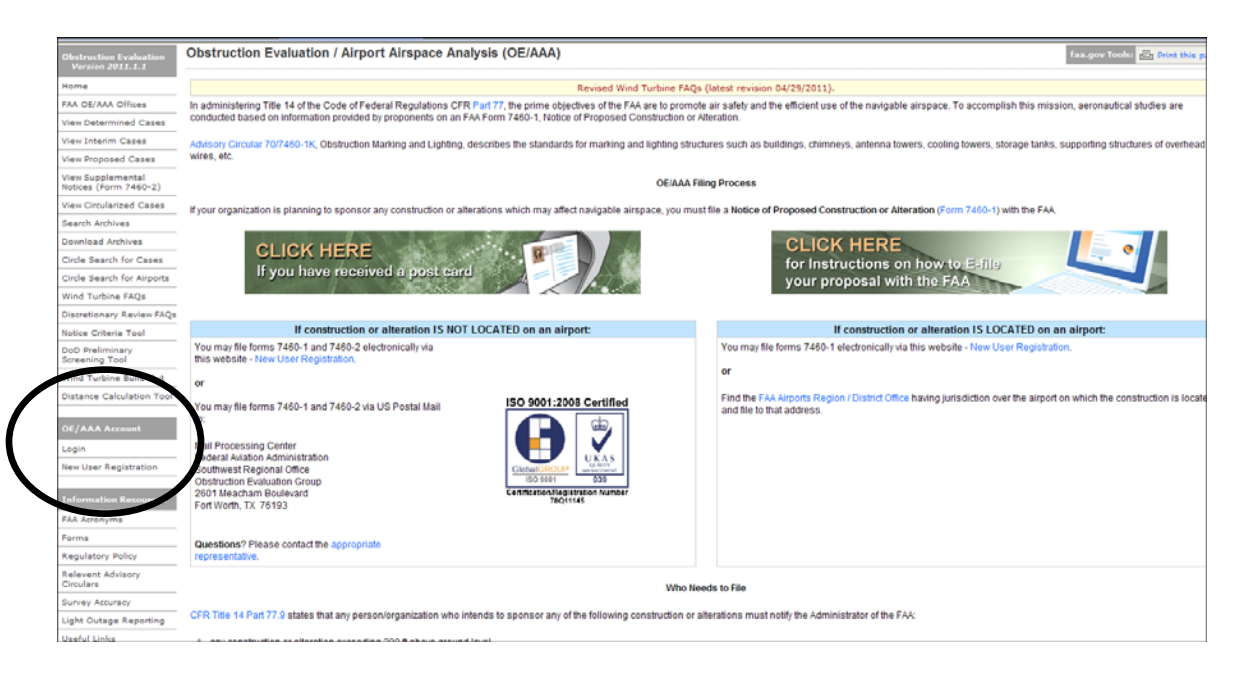

• Register and create a User name and Password (remember for future use)

| * First Name:         |               |
|-----------------------|---------------|
| * Last Name:          |               |
| * Email Address:      |               |
| * Username:           |               |
| * Password:           |               |
| * Retype Password:    |               |
| * Phone Number:       |               |
| * Fax Number:         |               |
| Organization/Company: |               |
| * Address 1:          |               |
| Address 2:            |               |
| * City:               |               |
| * State:              |               |
| -OR-                  |               |
| * Non-US State:       |               |
| * Country:            | United States |
| * Zip / Post Code:    |               |

• Submit to the FAA

• Once you're registered you will be logged on the Portal Page.

| OE/AAA Portal                                                                                                    | A Portal Page                                        |                                                                                                    | faa.gov Tools: 🕒 Print this page                                                                                                    |
|----------------------------------------------------------------------------------------------------|------------------------------------------------------|----------------------------------------------------------------------------------------------------|----------------------------------------------------------------------------------------------------|
|                                                                                                    | My Account                                           | Off Airport Construction<br>(includes on Military Airport)                                                                                                    | On Airport Construction<br>(excludes on Military Airport)                                                                                                    |
| Name:<br>User Name:<br>Login Time:<br>Actions:<br>What's New<br>Update Account Info<br>Change Password<br>Logout | Tony Mantegna<br>tmantegna<br>05/05/2011 08:25:08 AM | My Cases (Off Airport)   Add New Case (Off Airport)   Add Supplemental Notice (7460-2 Form)   My Sponsors   Add New Sponsor   Art Traffic Areas of Responsibility   My Cases by Status:   Draft   0   Accepted   0   Accepted   0   Accepted   0   Add Letter   0   Vork in Progress   Interim   0   Determined   0   Ail   0   Add Letter: Cases that have been saved by the user but have not been submitted to the FAA.   Accepted: Cases that have been reviewed by the FAA and require additional information from the user.   Work in Progress: Cases that are being evaluated by the FAA.   Interim: Cases that have been reviewed by the FAA and require resolution from the user.   Determined: Cases that are a completed aeronautical study and an FAA determination.   Terminated: Cases that are no longer valid.   Please allow the FAA a minimum of 45 days to complete a study.   Click here to contact: the appropriate representative. | My Cases (On Airport)   Add New Sponsor   Aurports Regional Contacts   My Cases by Status:   Draft 0   Wairing 0   Accepted 0   Add Letter 0   Work in Progress 0   Determined 51   Terminated 0   All 51   Draft: Cases that have been saved by the user but have not been submitted to the FAA.   Waiting: Cases that have been submitted to the FAA.   Add Letter 0   Vaiting: Cases that have been submitted to the FAA.   Add Letter (Cases that have been submitted to the FAA.   Add Letter cases that have been reviewed by the FAA and require additional information from the user.   Work in Progress: Cases that are been reviewed by the FAA and require resolution from the user.   Determined: Cases that have been reviewed by the FAA and require resolution from the user.   Determined: Cases that have completed a aeronautical study and an FAA determination.   Terminated: Cases that have completed a aeronautical study and an FAA determination.   Terminated: Cases that have to be proviewed by the FAA and require resolution from the user.   Determined: Cases that have been reviewed by the FAA and require an FAA determination. |

- Look at the middle column (off Airport Construction)
- Select <u>"Add New Sponsor"</u> (your firm) "creates a pull down for future use"

| * Sponsor Name:    |                                       |
|--------------------|---------------------------------------|
| * Attention Of:    |                                       |
| * Address:         |                                       |
| Address2:          |                                       |
| * City:            |                                       |
| * State:           | · · · · · · · · · · · · · · · · · · · |
| -OR-               |                                       |
| * Non-US State:    |                                       |
| * Country:         | United States                         |
| * Zip / Post Code: |                                       |
| * Phone:           | ext                                   |
| * Fax:             |                                       |
| * Email:           |                                       |
|                    | Submit Cancel                         |

- Submit
- Go to the menu on the Left hand side and go back to the portal page.
- Look at the middle column and select "Add New Case (off airport)"

| Sponsor (person, company, etc. proposing this a                                                    | ction)            |
|----------------------------------------------------------------------------------------------------|-------------------|
|                                                                                                    | * Sponsor:        |
|                                                                                                    |                   |
| Construction / Alteration Information                                                              |                   |
| * Notice Of:                                                                                       |                   |
| * Duration:                                                                                        |                   |
| if Temporary : Months: Davs                                                                        |                   |
| Work Schedule - Start:                                                                             |                   |
| (mm/dd/yyy                                                                                         | 9                 |
| Work Schedule - End: 🔅 (mm/dd/yyy                                                                  | 0                 |
| State Filing:                                                                                      |                   |
|                                                                                                    |                   |
| Structure Details                                                                                  |                   |
| * Latitude:                                                                                        | • • • • • • • • • |
| * Longitude:                                                                                       |                   |
| * Unviennetel Deturne                                                                              |                   |
| "Horizontal Datum:                                                                                 | NAD83 🕶           |
| * Site Elevation (SE):                                                                             | (nearest foot)    |
| Structure Height (AGL):                                                                            | (nearest foot)    |
| ' If the entered AGL is a proposed change to an<br>existing structure's height include the current |                   |
| AGL in the Description of Proposal.                                                                |                   |
| Requested Marking/Lighting:                                                                        | None              |
| Othor                                                                                              |                   |
| other                                                                                              | •                 |
| Audio Visual Warning System(AVWS):<br>* Only check this box if you are proposing the               | Yes               |
| installation and use of an Audio Visual Warning System                                             |                   |
| * Current Marking/Lighting:                                                                        | Salact Opp        |
|                                                                                                    | Select offe       |
| Other                                                                                              | :                 |
| Nearest City:                                                                                      |                   |
| * Nearest State:                                                                                   | ~                 |
| * Description of Location:<br>On the Project Summary page upload any certified surve               |                   |

- Use pull down to select you as the sponsor
- Notice of: <u>Construction</u>
- Duration: <u>Temporary</u>
- Months  $\underline{0}$  Days  $\underline{2}$
- Work schedule: <u>select dates</u>
- State filing: <u>Filed with State</u>
- Structure Details: Fill in all information with the \*
- Structure Summary: Fill in all information with the \*
- If frequencies apply select the appropriate Band Range
- SAVE
- Once you save your project you need to <u>"Verify the Map"</u> before you can submit to the FAA.
- When accepted, the FAA will give you a Study Number that starts with the current year (2011-ASO-?????-OE)